#### 日本グループ・ダイナミックス学会 参加・演題登録システム(ORSAM)の使い方

- ・基本的な流れ
  - 1. メールアドレス登録(同じアドレスで重複登録できません)
  - 2. メールにてユーザ登録用 URL が送信される
  - 3. ユーザ情報登録
  - 4. 参加登録
  - 5. 演題登録

#### ・トップ画面

「ユーザ登録を行う」をクリックしてください。

# ORSAM/

| 用/1回大会                                                                                                    | 1                                                                                                    |                                                                                                    |                                                                                                    |
|----------------------------------------------------------------------------------------------------|----------------------------------------------------------------------------------------------------|----------------------------------------------------------------------------------------------------|----------------------------------------------------------------------------------------------------|
|                                                                                                    | 2025年8月21日<br>弘前大学                                                                                                    | (木)~8月22日(金)<br>文京町キャンパス                                                                                                    | ユーザ登<br>参加登<br>シ<br>演題登<br>*ユーザ登録と参<br>もって、参加智<br>が売了となりま                                                                                                    |
| こちらは、日本グル・<br>大会オンライン大会                                                                                                    | ーブ・ダイナミックス学会第71回<br>登録受付システムのログイン画面                                                                                                    | ユーザ登録:<br>Already registered?                                                                                                    | がお済みの方<br>Please sign in below.                                                                                                    |
| C 9 o<br>This is the login pag<br>of the Japanese Gro                                                                                                    | e to register for the 71st Meeting<br>up Dynamics Association.                                                                                                    | ログイン<br>Login                                                                                                    |                                                                                                    |
| 本システムのご利用<br>ユーザ登録がお済み<br>クして「ユーザ登録<br>User registration is<br>if you have not regi<br>following button fo                                                                        | には、ユーザ登録が必要です。<br>でない方は、下記ボタンをクリッ<br>を行ってください。<br>necessary to use this system.<br>istered, please click the<br>r "User Registration".<br>ーザ登録を行う<br>er Registration                                                                                                    | メールアドレス<br>パスワード<br>パスワード<br>レス                                                                                                    | イン<br>gin<br>ちらから再設定してくた                                                                                                    |
| 登録                                                                                                    | マニュアル (PDF) 🔓                                                                                                    | If you forget your pass                                                                                                    | vord, click here to reset<br>ド再設定<br>password                                                                                                    |
| uered by Nakaniki Printing Co. Ltd<br>ユーザID登録<br>User ID Regis                                                                                                    | stration                                                                                                    |                                                                                                    | ORSAM2.4.                                                                                                    |
| ユーザID登録<br>User ID Regis<br>An 2 Co                                                                                                    | s <b>tration</b><br>こ<br>nfrm 3 ユーザ清朝登録用URL3<br>E-mail will be sent to yo                                                                                                    | 送信<br>出 with the URL of the user informat                                                                                                    | ORGAN2.4                                                                                                    |
| ユーザID登録<br>User ID Regis<br>Liser ID Regis<br>たけ。 2 確<br>Enter<br>ユーザIDとなるメールア<br>メールアドレスを入力し<br>Register your e-mail add<br>Please enter your e-mail                             | stration<br>き 3 ユーザ谱報登録用URLi<br>E-mail will be sent to yo<br>ドレスの登録を行います。<br>、「練習園[[に違む] ポタンをクリック<br>res as your user ID.<br>address and click "Confirmation page".                                                                                                    | 送信<br>u with the URL of the user informat<br>フレてください。                                                                                                    | ORGAN 2.4                                                                                                    |
| ユーザD登録<br>User ID Regis<br>Aカ・(2)<br>Enter・(2)<br>ローザDとなるメールア<br>メールアドレスを入力し<br>Register your e-mail add                                                                          | stration<br>の<br>の<br>の<br>の<br>の<br>の<br>の<br>の<br>の<br>の<br>の<br>の<br>の                                                                                                    | 送信<br>u with the URL of the user informat<br>フしてください。                                                                                                    | ORGAN 2.4                                                                                                    |
| ユーザロ登録<br>User ID Regis<br>Liser ID Regis<br>たか、2 語<br>Enter 2 Co<br>ユーザDとなるメールア<br>メールアドレスを入力し<br>Register your e-mail<br>All<br>Register your e-mail                            | Stration<br>Stration<br>の の の の の の の の の の の の の の の の の の                                                                                                     | 送信<br>u with the URL of the user informat<br>フしてください。<br>がなシステムのユーザロSよび各種連構<br>空酸時にくどしてい<br>を送ったり、<br>に「osama」ドメインのノー・北京客<br>に、<br>Section 製む方のます。<br>したままで<br>「osama」ドメインのノー・北京客<br>の、<br>「osama」ドメーンの子の、<br>したまま                                                                                                    | OREAM2.4<br>ion registration.<br>売メールアドレスとなり2<br>話会社の送配メールフィ)<br>te contact いないたくなり<br>te contact いないたくなり<br>te contact you are funds                                                                                                    |
| ユーザ D登録<br>User ID Regis<br>シカ・2 部<br>Enter 2 部<br>メリンドレスを入力し<br>Register your e-mail<br>Please enter your e-mail                                                                 | Stration<br>Stration<br>Stra | 送信<br>Du with the URL of the user informat<br>DUてください。<br>がまシステムのユーザロSよび各種連構<br>をないまですが、な場系電<br>アメリロをするした。<br>に「ORSangu JF メイムのは「ALD を構成し<br>ではない」<br>に「ORSangu JF メイムのは「ALD を構成し<br>でいう時度がのです」<br>してもない。<br>「面面に強む                                                                                                    | ORGAN2.4<br>ion registration.<br>売メールアドレスとなり2<br>話会社の送意メールフィリ<br>できるかるに安心にてきない<br>り to receive e-mails with t                                                                                                    |
| ユーザID登録<br>User ID Regis<br>シボト 2 語<br>ニーザIDとなるメールア<br>メールアドレスを入力し<br>Kールアドレス<br>mail                                                                                             | stration  Soft and a Confight State State  Soft and A Confight State State  Soft and A Confight State State  Soft and A Confight State State  Soft and A Confight State State  Soft A Confight State State  Soft A Confight State State  Soft A Confight State State  Soft A Confight State  Soft A Confight State  Soft A Conf                                                                                                    | 送信<br>20 with the URL of the user informat<br>20 てください。<br>20 こください。<br>20 こください。<br>20 この主義の主要であった。<br>20 この主義の主要であった。<br>20 この主義の主義の主義の主義の主義の主義の主義の主義の主義の主義の主義の主義の主義の                                                                                                    | OREA42.4<br>ion registration.<br>たメールアドレスとなり2<br>語合せの違法メールフィー<br>をきょうに経想としてくた<br>to contract you in this syst<br>p to receive e-mails with t                                                                                                    |
| evend by Nakanikik Printing Ca. Ltd<br>ユーザ(D登録<br>User ID Regis<br>) こか。 2 語<br>ニーザ(Dとなるメールア<br>メールアドレスを入りし<br>Register your e-mail ad<br>Please enter your e-mail<br>メールアドレス<br> | stration<br>Solution<br>Solution<br>Solution<br>Solution<br>Solution<br>Solution<br>Solution<br>Solution<br>Solution<br>Stration<br>Stration                                                                                                    | 送信<br>2してください。<br>プレてください。<br>かまうステムのユーザのさよび各様連結<br>空間ですさせた。<br>できたくことは知道ですが、会講希望<br>ではない。<br>などのに間を行うなすが、シージーを<br>ない間を行うなすが、シージーの<br>いまからない間を行うながらす。<br>シージーののいたがありた under<br>いたい間を行うながらす。<br>シージーののいたがありた under<br>のののいたが、<br>ない目的でのかられた。<br>ない間でのかられた。<br>うない間でのかられた。<br>うない間でのかられた。<br>うない間でのかられた。<br>うない間でのかられた。<br>うない間でのかられた。<br>したい間でのかられた。<br>したい間でのかられた。<br>したい間でのかられた。<br>したい間でのかられた。<br>したい間でのかられた。<br>したいのでのかられた。<br>したいのでのでのかられた。<br>したいのでのかられた。<br>したいのでのかられた。<br>したいのでのかられた。<br>したいのでのかられた。<br>したいのでのかられた。<br>したいのでのかられた。<br>したいのでのかられた。<br>したいのでのでのかられた。<br>したいのでのでのでのでのかられた。<br>したいのでのでのでのでのでのでのでのでのでのでのでのでのでのでのでのでのでのでので                                                                                                    | OREMP2.4<br>ion registration.<br>売メールアドレスとなり1<br>転発士の違いメールフィ<br>でるこのに高くアレスマイ<br>でるこのに高くアレスマイ<br>でるこのに高くアレスマイ<br>でるこのになっていたいますが<br>たいまった。<br>できることでは、<br>のでののでのでのでのでのでのでのでのでのでのでのでのでのでのでのでのでのでの                                                                                                    |
|                                                                                                    | stration<br>Stration<br>(3) ユーザ湾朝登録用URL3<br>E-mail will be sent to yo<br>ドレスの登録を行います。<br>、「韓範国回に違う」ポタンをクリック<br>マロッカナロナドレールアドレス<br>マロッカナロナドレールアドレス<br>マロッカナロナドレールア・レール<br>マロッカナロナドレールア・レール<br>マロッカナロナドレールア・レール<br>マロッカナロナドレールア・レール<br>マロッカナロナドレールア・レール<br>マロッカナロナ・レールア・レール<br>マロッカナロナ・レール<br>マロッカナロナ・レール<br>マロ・レール<br>マロッカナロナ・レール<br>マロッカナロナ・レール                                                                                                    | 送信<br>2. UTCください。<br>かましステムのユーザのさよび各様連結<br>なしてください。<br>かましステムのユーザのさよび各様連結<br>空話ですなし、<br>できまして、ここにおしてすか、企業帯電<br>では、ここにおしていました。<br>できまして、ここにおしてすか、企業帯電<br>では、ない場合になった。<br>などの「日本」のですが、シールージーの<br>ののでは、ないました。<br>本語での「日本」のでは、ないました。<br>本語での「日本」のでは、ないました。<br>本語での「日本」のでは、ないました。<br>本語での「日本」のでは、ないました。<br>本語での「日本」のでは、ないました。<br>本語での「日本」のでは、ないました。<br>本語での「日本」のでは、ないました。<br>本語での「日本」のでは、ないました。<br>本語での「日本」のでは、ないました。<br>本語での「日本」のでは、ないました。<br>本語での「日本」のでは、ないました。<br>ないました。<br>ないまた。<br>ないました。<br>ないまた。<br>ないました。<br>ないまた。<br>ないまた。<br>ない | ORSAN2.4<br>ion registration.<br>あメールアドレスとなり<br>話参社の送醒メールフィ<br>できるが起くりないしてがって<br>できるがよくないのです。<br>できるがないないです。<br>できるがないないです。<br>できるがないないです。<br>できるがないないです。<br>できるがないないです。<br>できるがないないです。<br>できるがないないです。<br>できるがないないです。<br>できるがないないです。<br>できるがないないです。<br>できるがないないです。<br>できるがないたいです。<br>できるがないたいです。<br>できるがないたいです。<br>できるがないたいです。<br>できるがないたいです。<br>できるがないたいです。<br>できるがないたいです。<br>できるがないです。<br>できるがないたいです。<br>できるがないたいです。<br>できるがないたいです。<br>できるがないたいです。<br>できるがないたいです。<br>できるがないたいです。<br>できるがないです。<br>できるができるができるができまで、<br>できるができまでは、<br>できるができるができまで、<br>できるができまでは、<br>できるができまで、<br>できるができまで、<br>できるができまで、<br>できるができまで、<br>できるができまで、<br>できるができまで、<br>できるができまで、<br>できるができまで、<br>できるができまで、<br>できるができまで、<br>できるができまで、<br>できるができまで、<br>できるができまで、<br>できるができまで、<br>できるができまで、<br>できるができるができまで、<br>できるができまで、<br>できるができまで、<br>できるができまで、<br>できるができまで、<br>できるができまで、<br>できるができまで、<br>できるができまで、<br>できるができまで、<br>できるができまで、<br>できるができまで、<br>できるができまで、<br>できるができまで、<br>できるができまで、<br>できるかで、<br>できるかできまで、<br>できるができまで、<br>でするのでです。<br>でするのです。<br>でするのでです。<br>でするです。<br>でするのでです。<br>でするのでです。<br>でするのでです。<br>でするのです。<br>でするのでです。<br>でするのです。<br>でするのでです。<br>でするのでです。<br>でするのでです。<br>でするのです。<br>でするのでです。<br>でするのです。<br>でするのです。<br>でするのでです。<br>でするのです。<br>でするのでです。<br>でするのでです。<br>でするのでできまで、<br>でするのでです。<br>でするのでです。<br>でするのです。<br>でするのです。<br>でするのでです。<br>でするのです。<br>でするのでです。<br>でするのでです。<br>でするのです。<br>でするのでです。<br>でするのでです。<br>でするのでです。<br>でするのでです。<br>でするのでです。<br>でするのでです。<br>でするのでです。<br>でするのでです。<br>でするのでです。<br>でするのでです。<br>でするのでです。<br>でするのでです。<br>でするのです。<br>でするのでです。<br>でするのでです。<br>でするのでです。<br>でするのでです。<br>でするのでです。<br>でするのでです。<br>でするのでです。<br>でするのでです。<br>でするのでです。<br>でするのでです。<br>でするのでです。<br>でするのでです。<br>でするのでです。<br>でするのでです。<br>でするのでです。<br>でするのでです。<br>でするのでです。<br>でするのでです。<br>でするのででするのでです。<br>でするのでです。<br>でするのででするのでです。<br>でするのででするのでです。<br>でするのでするのでです。<br>でするのでです。<br>でするのでです。<br>でするのでです。<br>でするのでです。<br>でするのででするのででするのでです。<br>でするのででするのででするのでです。<br>でするのででするのでです。<br>でするのでです。<br>でするのででするのでです。<br>でするのででするのでです。<br>でするのでです。<br>でするのでです。<br>でするのでです。<br>でするのでです。<br>でするのでででするのでです。<br>でするのでです。<br>でするのででです。<br>でするのでです。<br>でするのでです。<br>でするのでです。<br>でするのでです。<br>でするのででするのでです。<br>でするのでです。<br>でするのででするのでです。<br>でするのでです。<br>でするのででするのでです。<br>でするのでです。<br>でするのででするのでです。<br>でするのでです。<br>でするのでです。<br>でするのでです。<br>でするのでです。<br>でするのでです。<br>でするのででするのでです。<br>でするのでです。<br>でするのででするのでです。<br>でするのでです。<br>でするのでです。<br>でするのでです。<br>でするのでです。<br>でするのででするのででです。<br>でするのでです。<br>でするのでです。<br>でするのででです。<br>でするのでです。<br>でするのでです。 |

入力画面に戻る Entry page 登録を確定する Confirm registration

#### ・ユーザ ID 登録確認画面

ユーザ ID 登録画面

クリックしてください。

「登録を確定する」をクリックすると登録された メールアドレスに以下の件名のメールが送信され ます。「『日本グループ・ダイナミックス学会第71 回大会』ユーザ情報を登録してください」

メールアドレスを入力して、「確認画面に進む」を

#### ・ユーザ ID 登録完了画面

「画面を閉じる」をクリックして、上記メール に記載された URL ヘアクセスしてください。

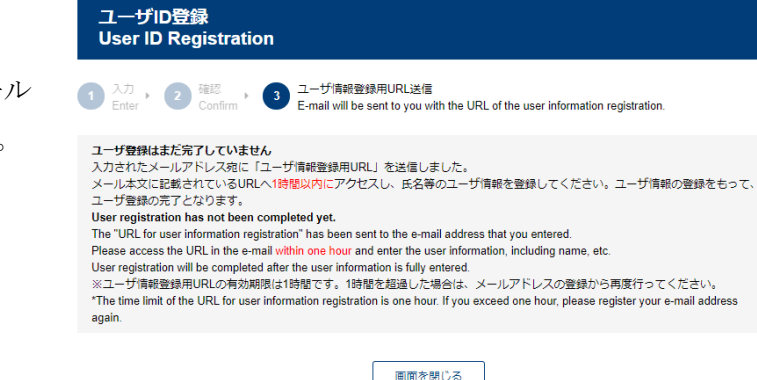

Close the page

#### ・ユーザ情報登録画面

画面に従い、ユーザ情報を入力して「確認画面に進む」をクリックしてください。※印がある項目は必須項目です。記入しないと次の画面に進むことが出来ません。

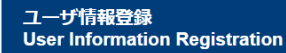

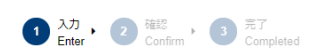

入力されたメールアドレスがユーザDとして登録可能であることを確認しました。続いてユーザ博報を登録します。 必要事項を入力し、画面下の「確認面面に進む」ボタンをクリックしてください。 ※DDのついた項目は入力必須です。 The e-mail address that you entered has been confirmed to be available as a user ID. Next, please enter your user information. Please enter the following items and dick "confirmation page". The items marked with an asternisk" are required.

アカウント (ログイン) 情報

| Your Account                                                   |                                                                                                    |  |
|----------------------------------------------------------------|----------------------------------------------------------------------------------------------------|--|
| メールアドレス<br>E-mail <del>※</del>                                 | ユーザIDとして入力頂いたメールアドレスです。<br>This is the e-mail address that you entered as your user ID.                                                                                                    |  |
| パスワード<br>Password <b>※</b>                                     | Password         現在 0文字           ここで入力されたパスワードがホシステムをご利用になるためのパスワードとなります。<br>パスワードに使用できる文字は、半角英数字(A~Z、a~z、0~9)と半角記号です。8文字以上で入力してください。<br>The password that you enter here will be needed to use this system.<br>Available characters are alphanumeric characters (A-Z, a-Z, 0-9) and single-byte symbols. The password must be at<br>least 8 characters long. |  |
| 基本情報<br>Basic information                                      |                                                                                                    |  |
| 名前(漢字)<br>Name <mark>※</mark>                                  | 性 Family name<br>[English entry allowed] If you are from a country other than Japan, enter your name in alphabet letters.                                                                                                    |  |
| 名前(カナ)<br>Name: Katakana                                       | セイ Family name メイ Given name<br>If you are from a country other than Japan, you should skip this information.                                                                                                    |  |
| 名前(ローマ字)<br>Name: Alphabet <del>※</del>                        | Family name Given name                                                                                                    |  |
| 連絡先国内海外区分<br>Where are you registering<br>from? <mark>※</mark> | ○ 日本国内 Japan<br>○ 海外 Overseas                                                                                                    |  |
| 連絡先区分<br>Contact address <mark>※</mark>                        | ○ 所属機額 Affiliation<br>○ ご自宅 Home<br>ここで選択した連絡元の動機番号・住所・電話番号の入力が必須となります。                                                                                                    |  |
| 所属機関情報<br>Affiliation                                          |                                                                                                    |  |
| 所葉機變動硬管号<br>Postal code. Affiliation ※                         | (半角数字)【国内の場合】上3/6、下4/6の順に都優番号を入力してください。<br>[For countries outside Japan] Please input as '000-000'.<br>選 <sup>4</sup> 使完立分が簡集験での書とは2<br>Required when choosing 'Affiliation' as the contact address.<br>住所を取得する<br>Obtain the address                                                                                                    |  |
|                                                                | :                                                                                                    |  |

### ・ユーザ情報登録確認画面

必須項目に記載がない場合は、その個所が赤色 で表示されます。

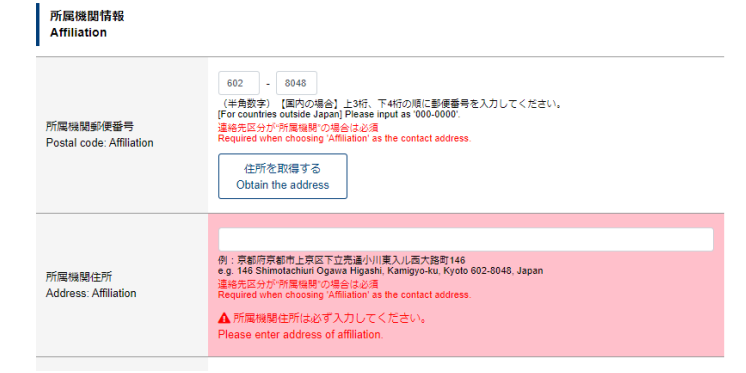

ユーザ情報登録

登録内容に間違いが無いか、確認してください。 間違いが無ければ、「登録を確定する」を クリックしてください。

| User information R                                                                                                    |                                                                                                    |
|----------------------------------------------------------------------------------------------------|----------------------------------------------------------------------------------------------------|
| 1 入力 · 2 確認<br>Enter · 2 在認<br>Confirm ·                                                                                                    | 3 売7<br>Completed                                                                                    |
| 登録する場合は、画面下の「登録<br>内容を修正する場合は、画面下の<br>Are the following correct?<br>If so, click the "Confirm registration<br>If you want to revise the contents, | Galantia ボタンをクリックしてください。<br>「入力画面に戻る」ボタンをクリックしてください。<br>n° button.<br>click the "Entry page" button. |
| アカウント(ログイン)情報<br>Your Account                                                                                                    |                                                                                                    |
| メールアドレス<br>E-mail <del>※</del>                                                                                                    |                                                                                                    |
| パスワード<br>Password <b>※</b>                                                                                                    |                                                                                                    |
| 基本情報<br>Basic information                                                                                                    |                                                                                                    |
| 名前(漢字)<br>Name <mark>※</mark>                                                                                                    |                                                                                                    |
|                                                                                                    |                                                                                                    |
|                                                                                                    | :                                                                                                    |
| 自宅情報<br>Home                                                                                                    |                                                                                                    |
| 自宅郵便番号<br>Postal code: Home ※                                                                                                    |                                                                                                    |
| 自宅住所<br>Address: Home <del>※</del>                                                                                                    |                                                                                                    |
| 自宅電話番号<br>Phone number: Home ※                                                                                                    |                                                                                                    |
| 自宅FAX番号 ※                                                                                                    |                                                                                                    |
| 本システムにおける個人情報<br>Privacy Policy                                                                                                    | の取り扱いについて                                                                                            |
| 個人情報の取り扱い<br>Privacy Policy <del>※</del>                                                                                                    | 本システムにおける個人情報の取り扱いに同意する<br>I agree with the privacy policy in this system.                           |
|                                                                                                    | 入力圏固に戻る<br>Entry page Confirm registration                                                           |

### ・ユーザ情報登録完了画面

「参加登録・演題登録画面へ」をクリックしてく ださい。クリックすると「メニュー」画面が開きま す。また、登録されたメールアドレスに以下の件 名のメールが送信されます。「『日本グループ・ダ イナミックス学会第71回大会』ユーザ登録が完了 しました」

※この時点では、参加登録は完了していません。

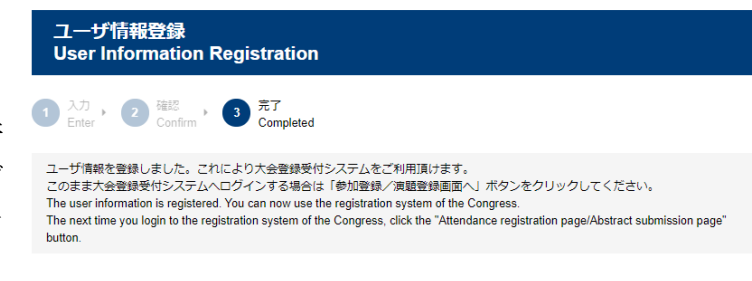

| 参加登録/演題登録画面へ                                       |
|----------------------------------------------------|
| endance registration page/Abstract submission page |

#### ・メニュー画面

参加登録の「参加登録はまだ完了していません。 <u>
こちら</u>からお手続きください。」をクリック。

| メニュー<br>Menu                                                                                                    |   |
|----------------------------------------------------------------------------------------------------|---|
| 参加登録<br>Attendance registration                                                                                                    |   |
| <b>未完了</b><br>Not completed 参加登録はまだ完了していません。<br>Attendance registration has not been completed. Please <u>enter</u> to register.<br>事前参加登録期間:4月7日(月)~7月18日(金) 17:00 |   |
| 演題登録<br>Abstract submission                                                                                                    |   |
| 参加登録がまだ完了していません。<br>Attendance registration has not been completed.<br>演題登録期間:4月7日(月)~6月6日(金)17:00                                                                  | G |
| ユーザ情報修正<br>Edit user information                                                                                                    |   |
| <u>こちら</u> からお手続きください。<br>Please click <u>here</u> .                                                                                                    |   |

#### 参加登録画面

会員種別を選択してください。 入会手続き中の方は「会員番号」に「9999」と 入力してください。

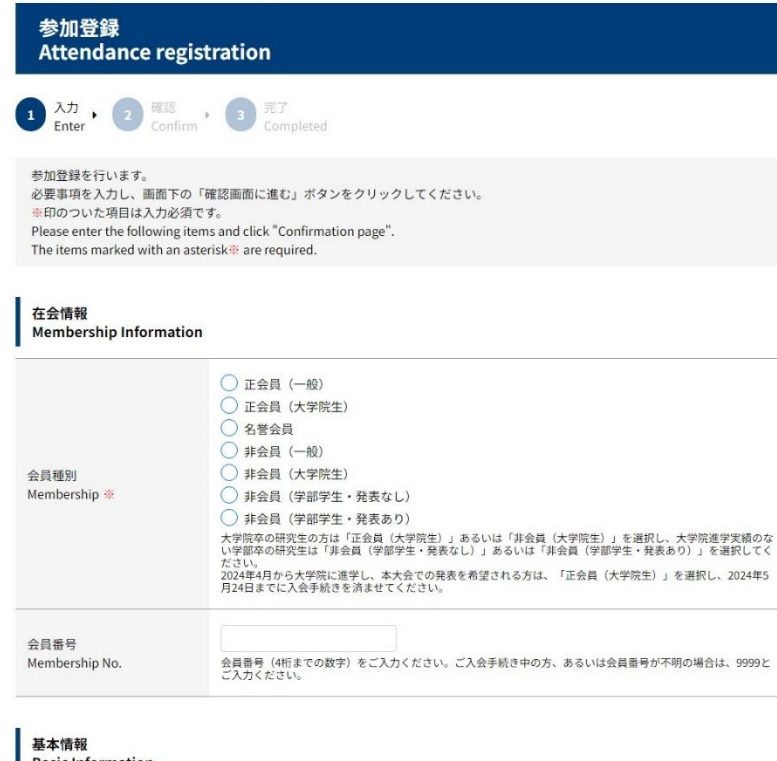

「参加形態」「大会参加費」「懇親会費」 「論文掲載料」については、上記の選択結果 が反映されます。

#### Basic Information

事前にご登録頂いたユーザ情報が表示されています。変更する場合は、参加登録完了後に、ユーザ情報修正画面からお手続きください。 The user information that you registered is shown. If you want to revise this information, please go to the "Edit user information page.".

÷

#### 参加費用等(事前受付価格) Fees (Advance reception price)

| 大会参加费(事前受付価格)<br>Registration fee (Advance<br>reception price) <b>※</b>                          | <ul> <li>正会員(一般) Regular member: 5,000円</li> <li>正会員(大学院生) Regular member (Graduate student): 4,000円</li> <li>名誉会員 Honorary member: 0円</li> <li>非会員(一般) Non-member: 5,000円</li> <li>非会員(大学院生) Non-member (Graduate student): 5,000円</li> <li>非会員(学部学生) Non-member (Undergraduate student): 2,000円</li> <li>非会員(ワークショッブ・シンボジウム・特別講演のみで発表) Non-member (Presenter of Workshop, Symposium or Special Lecture): 0円</li> </ul>                                                                                                    |
|--------------------------------------------------------------------------------------------------|----------------------------------------------------------------------------------------------------|
| 懇親会費(事前受付価格・現<br>地支払)<br>Banquet fee (Advance<br>reception price, Local<br>payment) <del>業</del> | <ul> <li>参加する (一般) [現地支払6,000円] Regular member payment [Local payment ¥6,000]: 0円</li> <li>参加する (大学院生) [現地支払3,000円] Regular member (Graduate student) [Local payment ¥3,000]: 0円</li> <li>参加する (名誉会員) Honorary member: 0円</li> <li>参加する (一般) [現地支払5,000円] Non-member [Local payment ¥6,000]: 0円</li> <li>参加する (今部学生) [現地支払3,000円] Non-member (Graduate student) [Local payment ¥3,000]: 0円</li> <li>参加する (学部学生) [現地支払3,000円] Non-member (Undergraduate student) [Local payment ¥3,000]: 0円</li> <li>参加する (学部学生) [現地支払3,000円] Non-member (Undergraduate student) [Local payment ¥3,000]: 0円</li> <li>参加してい Non-participation: 0円</li> </ul> |
| 論文掲載料<br>Publication charge                                                                      | <ul> <li>         論文掲載料(一般研究発表で発表):5,000円         論文掲載料(ワークショップ・シンボジウム・特別講演のみで発表):0円         論文掲載料(大学院生・学部生):0円         論文掲載料(名誉会員):0円         論文掲載料:0円         研究発表を行う場合は論文掲載料が必要です。ただし、大学院生・学部学生は無料です。     </li> </ul>                                                                                                    |

「支払方法等」

郵便振替

銀行振込

どちらかを選択してください。

参加証、領収書をご希望の方は、必ず「各 種書式情報」に入力をお願いします。

参加登録の各種項目入力後、「確認画面に 進む」をクリックしてください。

| 支払方法      | <ul> <li>● 郵便振替 Postal transfer (only residents of Japan)</li> <li>○ 銀行振込 Bank transfer</li> </ul>                                                   |
|-----------|----------------------------------------------------------------------------------------------------|
| Payment 💥 | 。<br>支払方法の詳細は、参加登録完了時に配借されるメールにてご確認ください。<br>For payment details, please check the email that will be sent to you when the registration is completed. |
|           |                                                                                                    |
|           |                                                                                                    |
| 冬蒲聿式情報    |                                                                                                    |

|                               | Maximum 14 characters in Japanese/28 characters in English (incl. spaces).                                              |  |  |
|-------------------------------|----------------------------------------------------------------------------------------------------|--|--|
| 領収書宛名<br>Addressee of receipt | 今大会では会場にてお渡しを予定しております。<br>14文字以内でご入力ください。<br>Maximum 14 characters in Japanese/28 characters in English (incl. spaces). |  |  |

確認画面に進む Confirmation page ・参加登録確認画面

「登録を確定する」をクリックすると登録された メールアドレスに以下の件名のメールが送信され ます。「『日本グループ・ダイナミックス学会第71 回大会』参加登録完了通知・諸費用お支払いのお 願い」

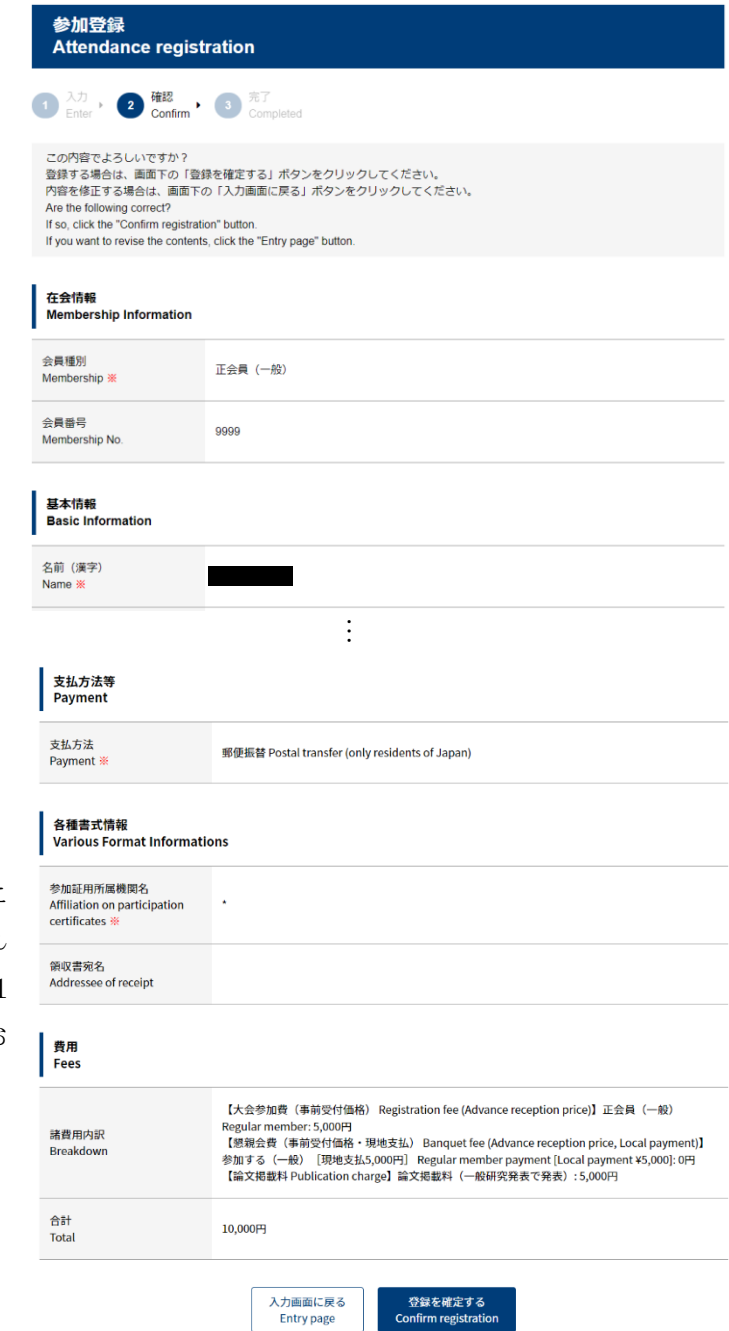

#### 参加登録完了画面

参加登録が完了しました。「終了する」をクリッ クするとメニュー画面が表示されます。

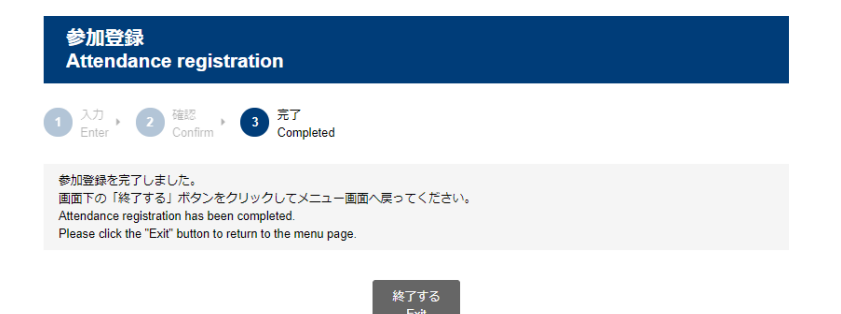

7

続けて演題登録を行います。

#### ・メニュー画面

演題登録の「演題登録はまだ完了していません。 <u>こちら</u>からお手続きください。」をクリックして ください。

メニュー Menu 参加登録 Attendance registration

# 参加登録は既に完了しています(参加受付番号: R00022)。 Attendance registration has been completed. (Attendance registration number: R00022) 参加登録情報を確認・修正する場合はごちらから、参加登録を取り消す場合はごちらからお手続きください。 If you want to revise the contents, click here. If you want to cancel the attendance registration, click here. 大会諸費用未納 振込口虚情報に関しましては、振込口座開設次第追ってメールにてご連絡差し上げます。 4月中旬の開設を予定しておりますので、少々お待ちいただけますと楽いです。 事前参加登録期間:4月7日(月)~7月18日(金)17:00

演題登録はまだ完了していません、<u>こちら</u>からお手続きください。 Abstract submission has not been completed. Please <u>enter</u> to register.

日本グループ・ダイナミックス学会 第71回大会

The 71st Meeting of the Japanese Group Dynamics Association

演題登録期間:4月7日(月)~6月6日(金)17:00

#### ・演題登録画面

「新規登録へ進む」をクリックしてください。

#### 演題登録 Abstract submission

#### はじめに Before getting started

日本グループ・ダイナミックス学会第71回大会の凍頭整録画面です。 本システムでは、1凍題毎の登録となります。一般研究発表に加えてワークショップ等の発表があり複数凍題登録される方は、1凍題を登録 した後、再食メニュー画画より深題登録画画へと進みください。

2025年8月21日(木)~8月22日(金)

弘前大学文京町キャンパス

This is abstract registration page of the 71st Meeting of the Japanese Group Dynamics Association.

registration page from the menu again after registrating one abstract. If you are submitting more than one abstract, please proceed to the abstract registration page from the menu again after registrating one abstract.

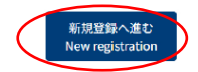

「発表形式」を選択して、「入力画面に進む」を クリックしてください。

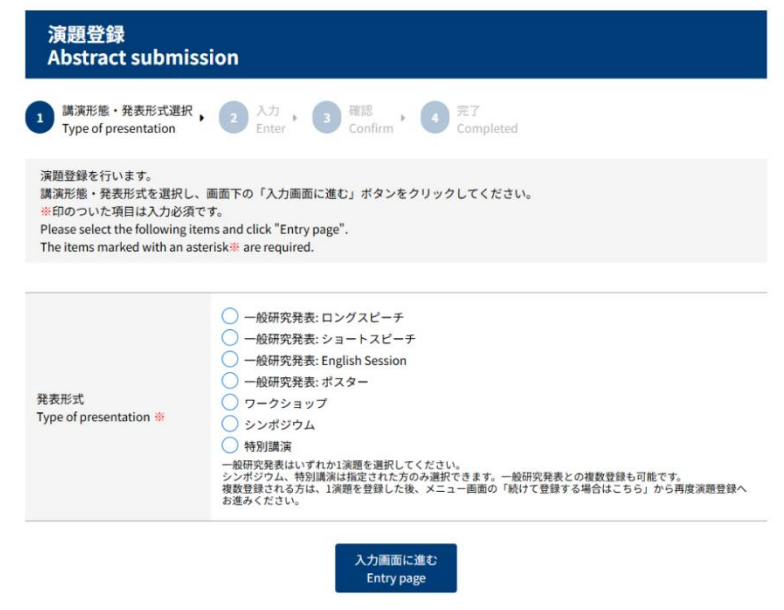

「著者所属先」を記入してください。2個以上あ る場合は、「所属を追加する」をクリックして入 力してください。

「著者リスト」(発表者)は登録されたデータが 反映されます。

著者が複数の場合は「著者を追加する」をクリッ クして2人目以降の著者を入力してください。

「演題名」を入力してください。HTML タグの使 用はできません。システム上のボタンでイタリッ クなどの指定をしてください。または、ワードで 作成した文書をそのままコピーペーストしてくだ さい。

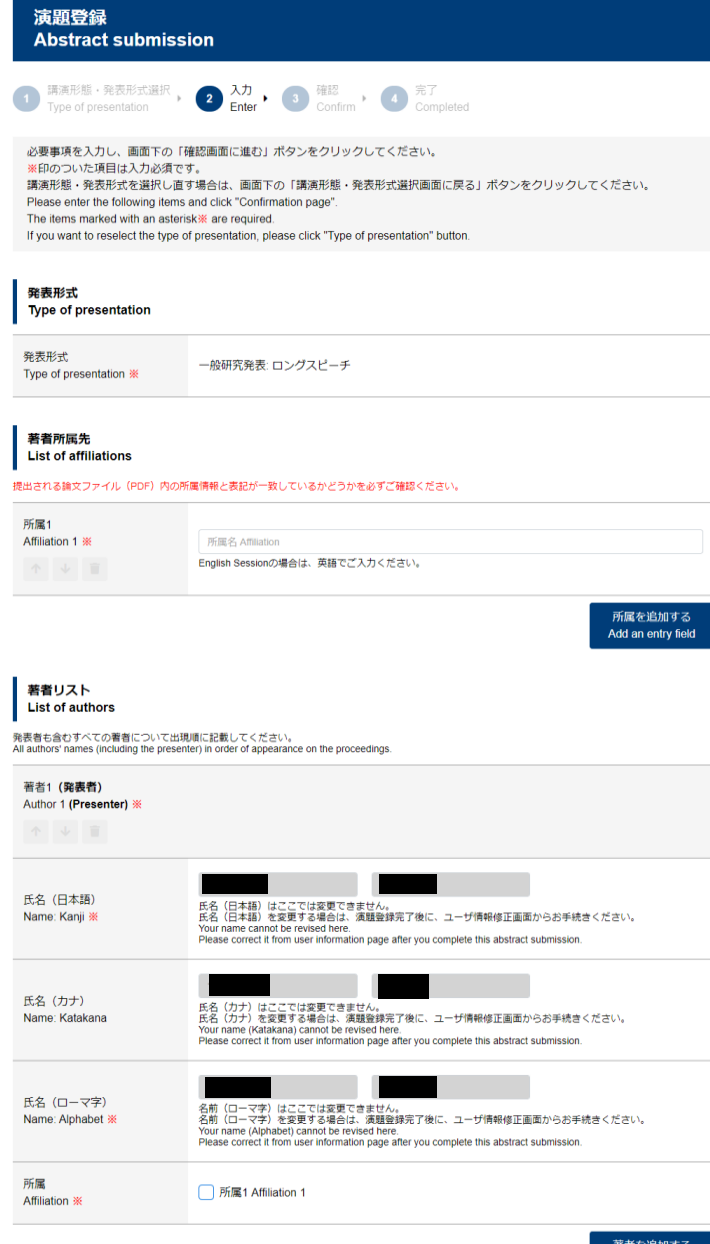

#### 演題情報 Presentation: Details

演題名 Title 💥

HTMLタク、文字実体参照、数値文字参照、Symbolフォントは使用できません。 HTML 7g, character entity references, numerical character references and Symbol font may not be used. MS-WORD で環境を含作成してから入り欄にコピー&ペーストすると、文字装飾(大字・斜体・下線・上付き・下付き)、特殊文字(ギリシャ文字、"など)が 自動別に引き能がれます。 1 a title is copied and pasted from MS-Word, decorated characters (bold, falic, underline, superscript, and subscript) and special characters (Greek characters, \*, etc) will be entered automatically. 提出さいる後文フィイル(PCP) 内のタイトルI県報と変記が一致しているかどうかを必ずご確認ください。

B I U  $\times_e \times^e | I_x$ 

#### 「発表論文ファイル提出」

「参照」ボタンをクリックして、自身のパソコン にあらかじめ保存された発表論文 PDF を選択して ください。

「優秀学会発表賞エントリー情報」

ー般研究発表の場合のみ必須となります。どちら かを選択してください。

「特別講演・ワークショップ・シンポジウムにお ける役割」

特別講演・ワークショップ・シンポジウムの場合 のみ必須となります。

「学部生発表の推薦者名」

学部学生による発表の場合のみ必須となります。

「確認画面に進む」をクリックして確認画面へ進 んでください。

|           |                                         | 参照                                                                                                    |
|-----------|-----------------------------------------|----------------------------------------------------------------------------------------------------|
| 発表<br>Pap | 友論文PDFアップロード<br>ber file (PDF) upload ※ | Wordテンプレート(http://www.nacos.com/orsam/jgda/template.html亿)を元に作成いただいたA4サイズの<br>PDFフィルをアップロードしてください。<br>登録ページ酸は、ショートスピーチ・English Session・ポスター:2ページ、ロングスピーチ:4ページ、ワーク<br>ョップ・シンボジウム・特別調測・コラボ・リクエスト企画:1ページです。           |
| 군<br>Ot   | の他の情報<br>ther information               |                                                                                                    |
|           |                                         | ○ エントリーする                                                                                                    |
| 優秀報       | 5学会発表賞エントリー情                            | ● エントリーしない<br>●留用業務売の場合のみ必認。<br>優芳学会務表質は、これからの学会を担う人たちの大会発表を促進するために設けられたものです。対象者は、<br>般研究発表表の内、ス字解伝学中の者、または大学院修了後が進学後5年以内の名です「学会規程により、学部<br>生は対象大となります) ※詳細は、日本グループ・ダイナミックス学会満様定(PDF) ■の優秀学会発表資源考<br>定なご参照ください。    |
|           |                                         |                                                                                                    |
| 特別        | 別講演・ワークショップ・<br>ッポジウムにおける役割             |                                                                                                    |
| シン        |                                         |                                                                                                    |
| <b>シン</b> |                                         | 特別講達・ワークショップ・シンボジウムの場合のみ必須。<br>講演者/企画者/同会者/話題提供者/指定討論者(企画者:1,2話題提供者:3,4のように著者番号を後ろに表記し<br>ください。)                                                                                                    |
| <b>シン</b> | R仕辞主の <b>拼</b> 蕭求오                      | 特別講演: ワークショップ・シンボジウムの場合のみ必須。<br>講演者(企画者:1.2 話題提供者: 3,4のように著者番号を後ろに表記し<br>ください。)                                                                                                    |
| シン<br>学音  | 郎生発表の推薦者名                               | 特別講演: ワークショップ・シンボジウムの場合のみ必須。<br>講演者(企画者:1.2 話題提供者:3,4のように装者番号を後ろに表記し<br>ください。)<br>学部学生による発表の場合のみ必須。<br>日本クループ・ダイナミックス学会正会員(学生会員を除く)である推薦者のお名前を、フルネームでご入力く<br>さい。                                                   |
| シン<br>学音  | 郡主発表の推薦者名                               | 特別属薬・ワークショップ・シンボジウムの場合のみ必須。<br>資料者(企画者)回転者(品類提供者)構定対論者(企画者:1.2.話類提供者:3.4のように老者番号を後ろに表記し<br>ください。)<br>*部学生による発表の場合のみ必須。<br>日本クループ・ダイナミックス学会正会員(学生会員を除く)である推薦者のお名前を、フルネームでご入力く<br>さい。<br>講演形態・発表形式選択画面に戻る<br>確認価面に遅む |

#### ・演題登録確認画面

「登録を確定する」をクリックすると登録された メールアドレスに以下の件名のメールが送信され ます。「『日本グループ・ダイナミックス学会第71 回大会』演題登録が完了しました」

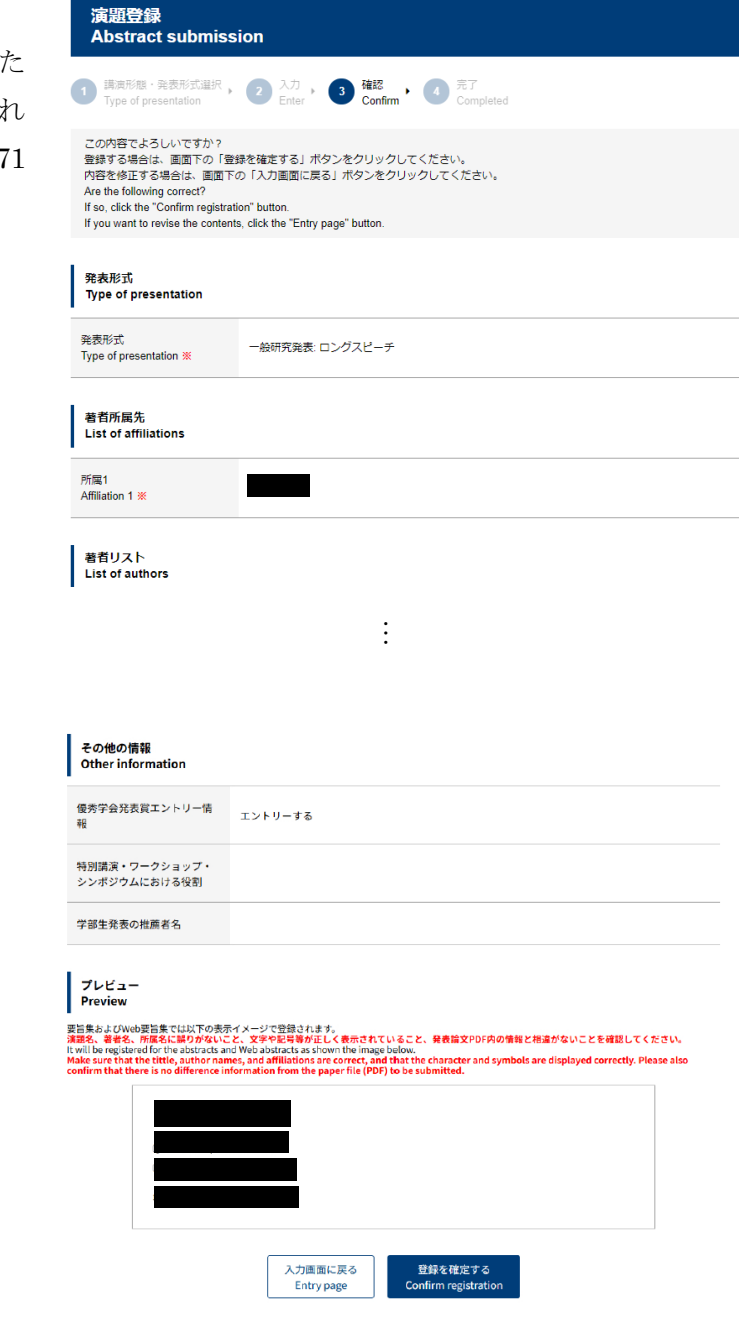

## ・演題登録完了画面

演題登録が完了しました。「終了する」をクリッ クするとメニュー画面が表示されます。

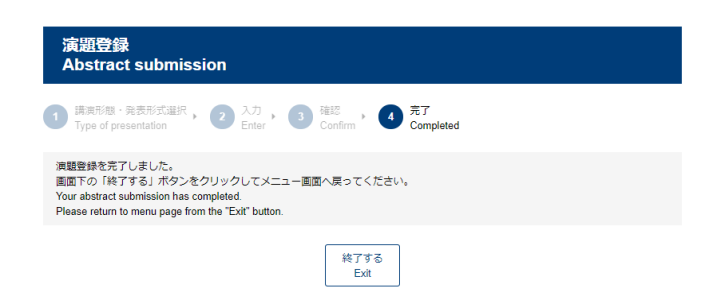

#### ・参加・演題情報の修正

参加登録締め切り、演題登録締め切りまで参加・ 演題情報を修正することが出来ます。

トップページの右側に登録したメールアドレスと パスワードを入力し「ログイン」をクリックする と、メニューページが表示されます。そちらから 修正を行ってください。

# ORSAM/

| 日本グループ・ダイナミックス<br>第71回大会                                                                                                    | 学会<br>ユーザ登録                                                                                                    |
|----------------------------------------------------------------------------------------------------|----------------------------------------------------------------------------------------------------|
| 2025年8月21日(<br>弘前大学)                                                                                                    | <ul> <li>(○) ※加登録</li> <li>(○) ※加登録</li> <li>(○) ※加登録</li> <li>(○) ※加登録</li> <li>(○) ※加登録</li> <li>(○) ※加登録</li> <li>(○) ※加登録</li> <li>(○) ※加登録</li> <li>(○) ※加登録</li> <li>(○) ※加登録</li> <li>(○) ※加登録</li> <li>(○) ※加登録</li> <li>(○) ※加登録</li> <li>(○) ※加登録</li> <li>(○) ※加登録</li> <li>(○) ※加登録</li> </ul> |
| こちらは、日本グループ・ダイナミックス学会第71回<br>大会オンライン大会登録受付システムのログイン画面<br>です。<br>This is the login page to register for the 71st Meeting<br>of the Japanese Group Dynamics Association.<br>本システムのご利用には、ユーザ登録が必要です。<br>ユーザ登録があみでない方は、下記ポタンをクリッ<br>クして「ユーザ登録があみでない方は、下記ポタンをクリッ<br>しSer registration is necessary to use this system.<br>If you have not registered, please click the | ユーザ登録がお済みの方<br>Already registered? Please sign in below.<br>ログイン<br>Login<br>メールアドレス<br>パスワード マ                                                                                                    |
| following button for "User Registration".<br>ユーザ登録を行う<br>User Registration<br>登録マニュアル(PDF) 置                                                                                                    | ログイン<br>Login<br>パスワードをお送れ <del>の方は、こちらから再設定</del> してください。<br>If you forget your password, click here to reset.<br>パスワード再設定<br>Reset the password                                                                                                    |
| Powered by Nakanishi Printing Co. Ltd.                                                                                                    | ORSAM 2.4.7 (01 (2023-02-11)                                                                                                    |

12